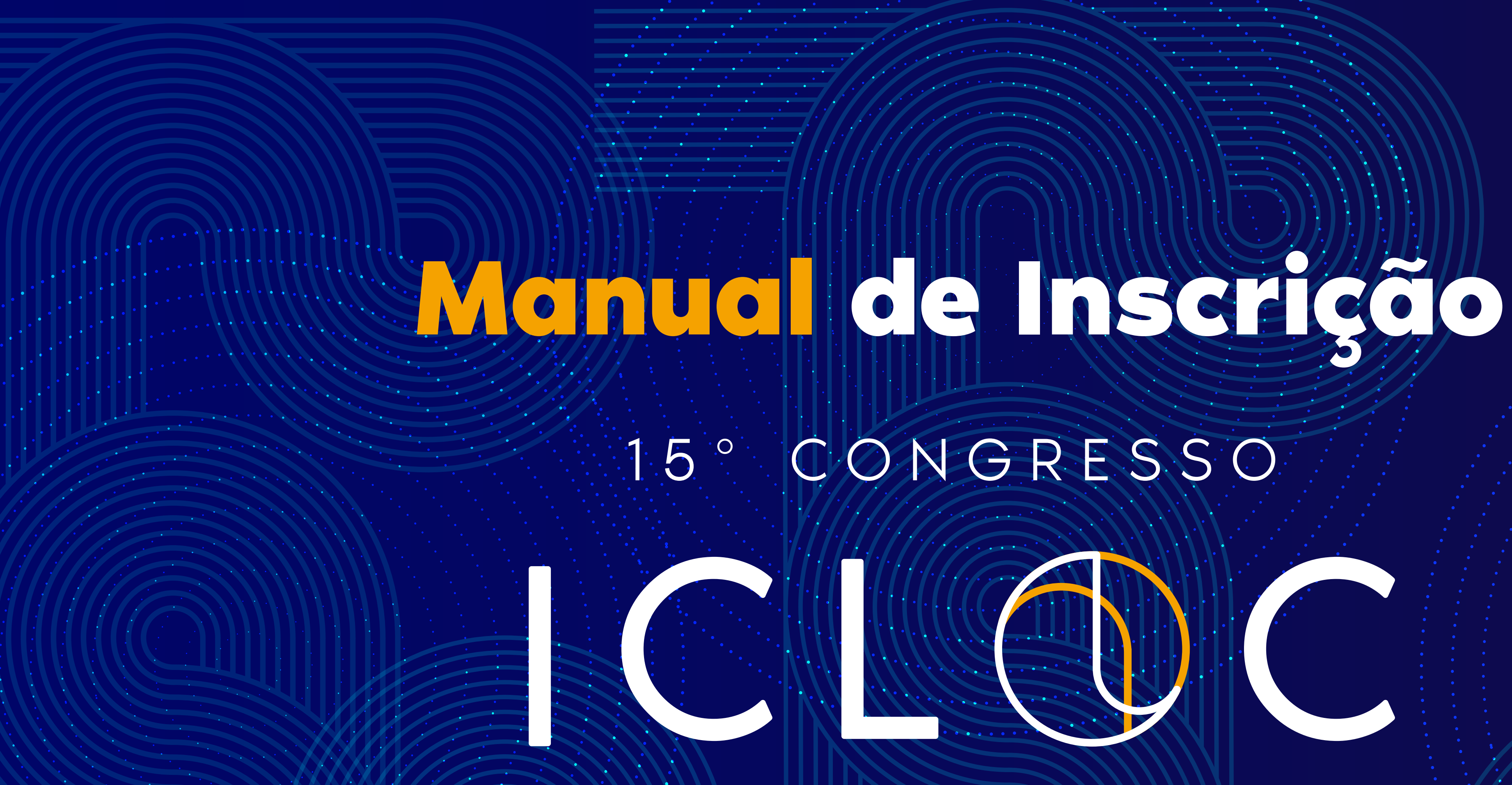

# PRÁTICAS NA SALA DE AULA

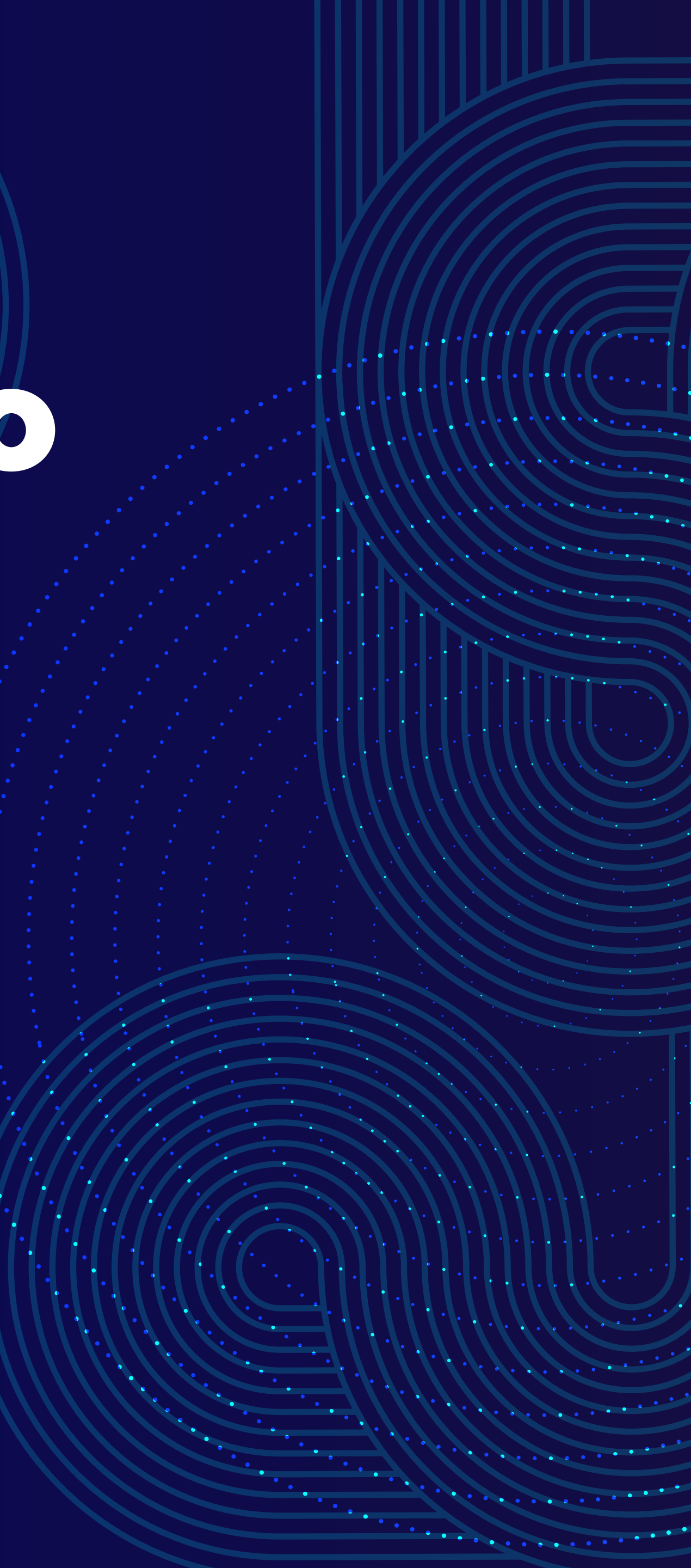

# 1. Acesse a plataforma even3.com.br e clique em login

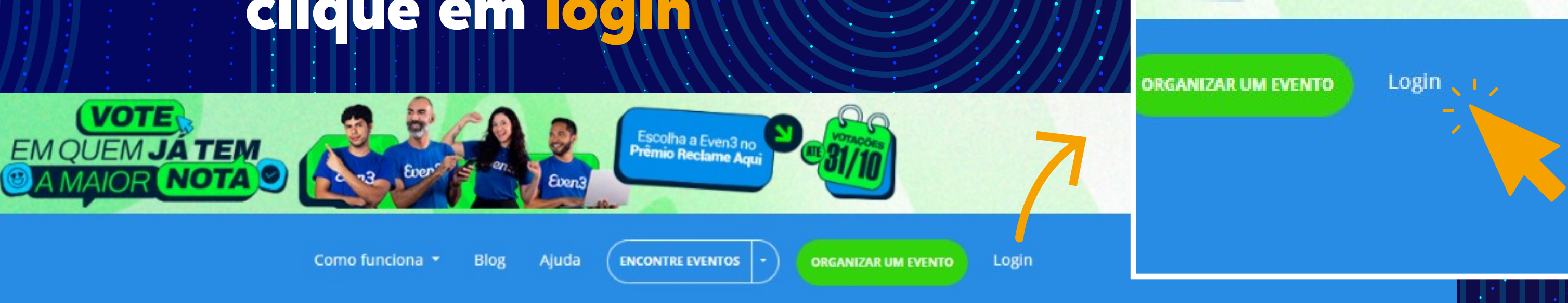

Even3

#### Descubra, participe, conecte-se.

Encontre os eventos mais relevantes da sua área

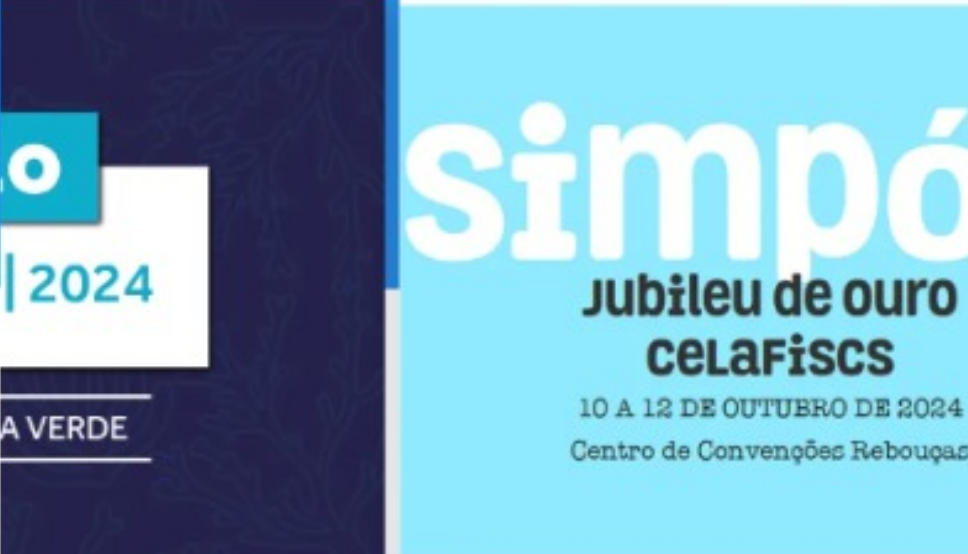

47° Simpósio Internacional de Ciências do Esporte (CELAFISCS) 🗂 Quinta-feira, 10, outubro 🛛 🎙 São Paulo, SP

. . . . . . . . . . . . . . . . . .

#### Eventos por área

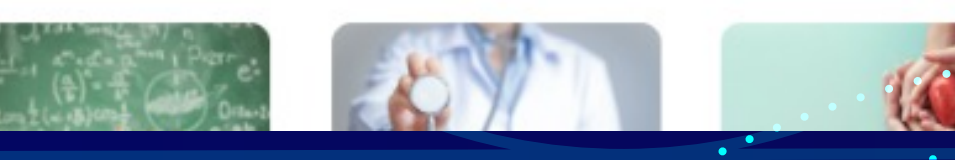

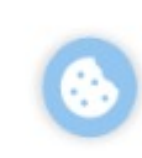

••••••••••••

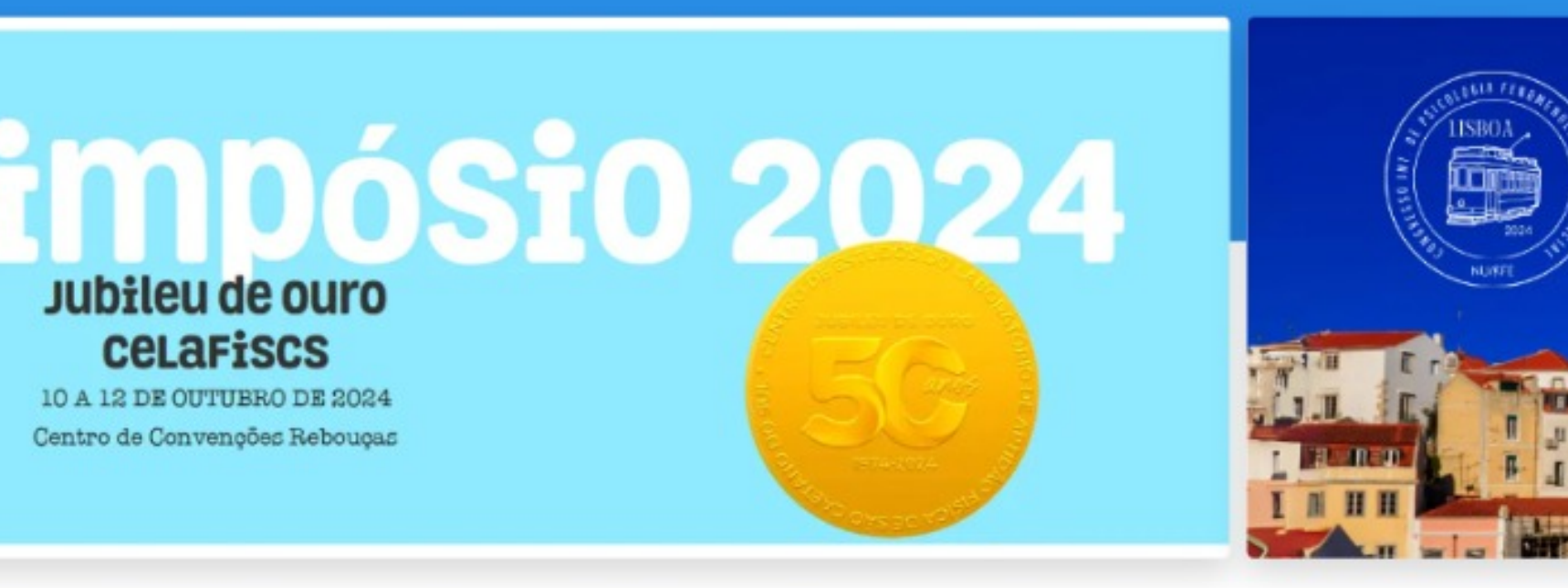

Congresso Internacio Terça-feira, 10, setembro

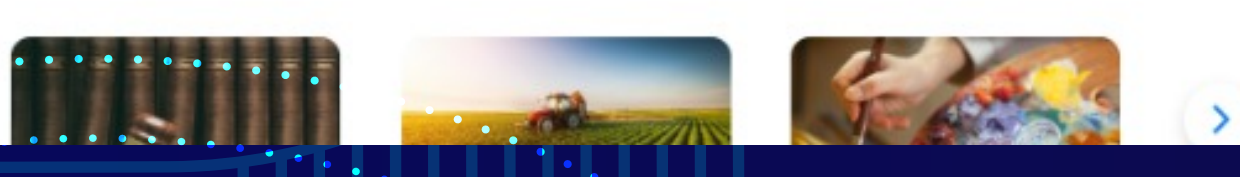

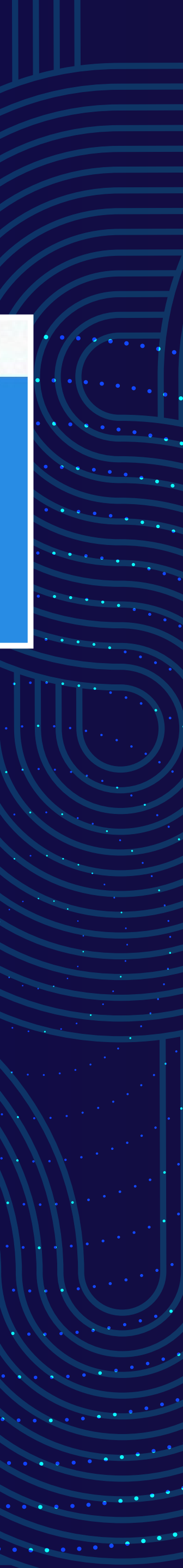

#### Cadastre-se e acesse a plataforma Even3 2.

•••••

#### Even3 Eventos

#### Acesse sua conta

Ainda não tem conta? Clique aqui para criar uma

| - |   |   | × 81 |
|---|---|---|------|
|   | m | 2 |      |
|   |   | α |      |

| Continuar             |  |
|-----------------------|--|
| ou se preferir        |  |
| f Entrar com Facebook |  |
| G Entrar com Google   |  |

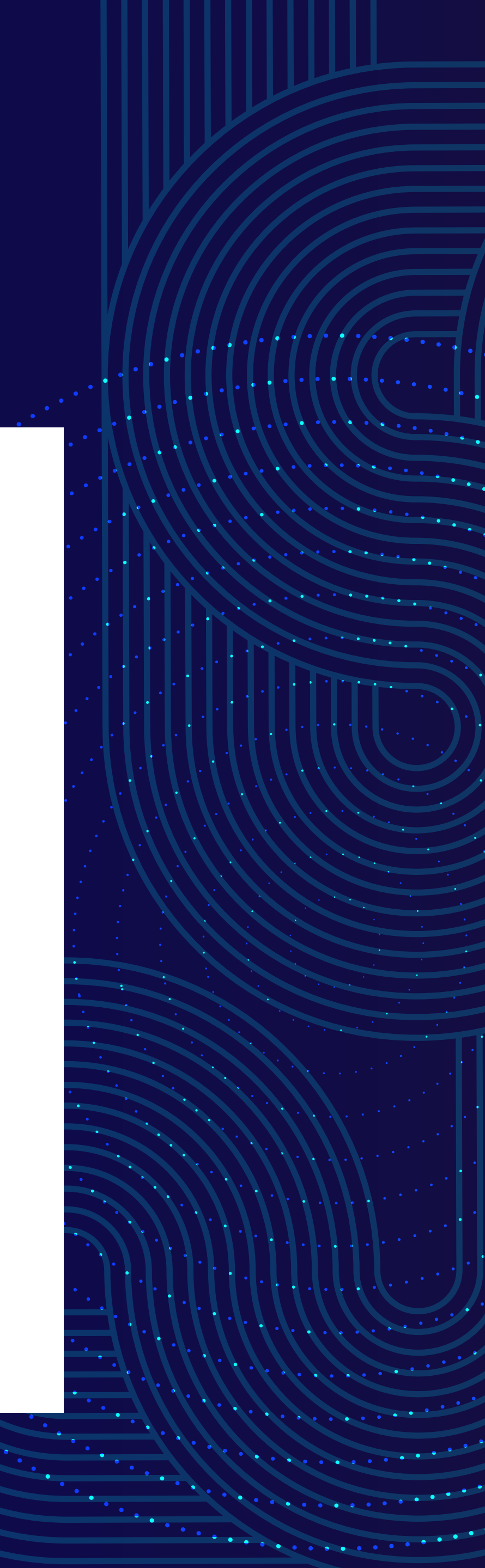

••••••••••

....

#### Clique no botão "Encontrar e participar de um evento" 3.

Você ainda não está participando de nenhum evento

Q Encontrar e participar de um evento

Bem vindo Congresso ICLOC

Criar evento

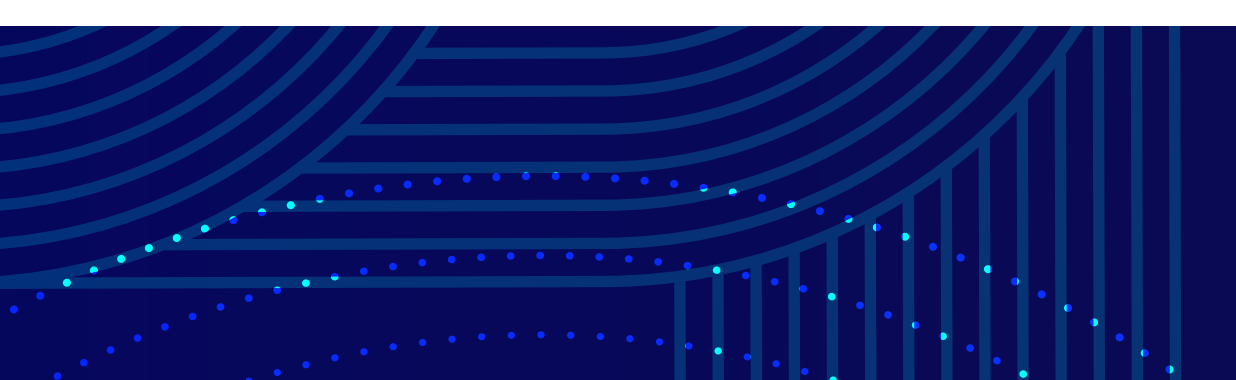

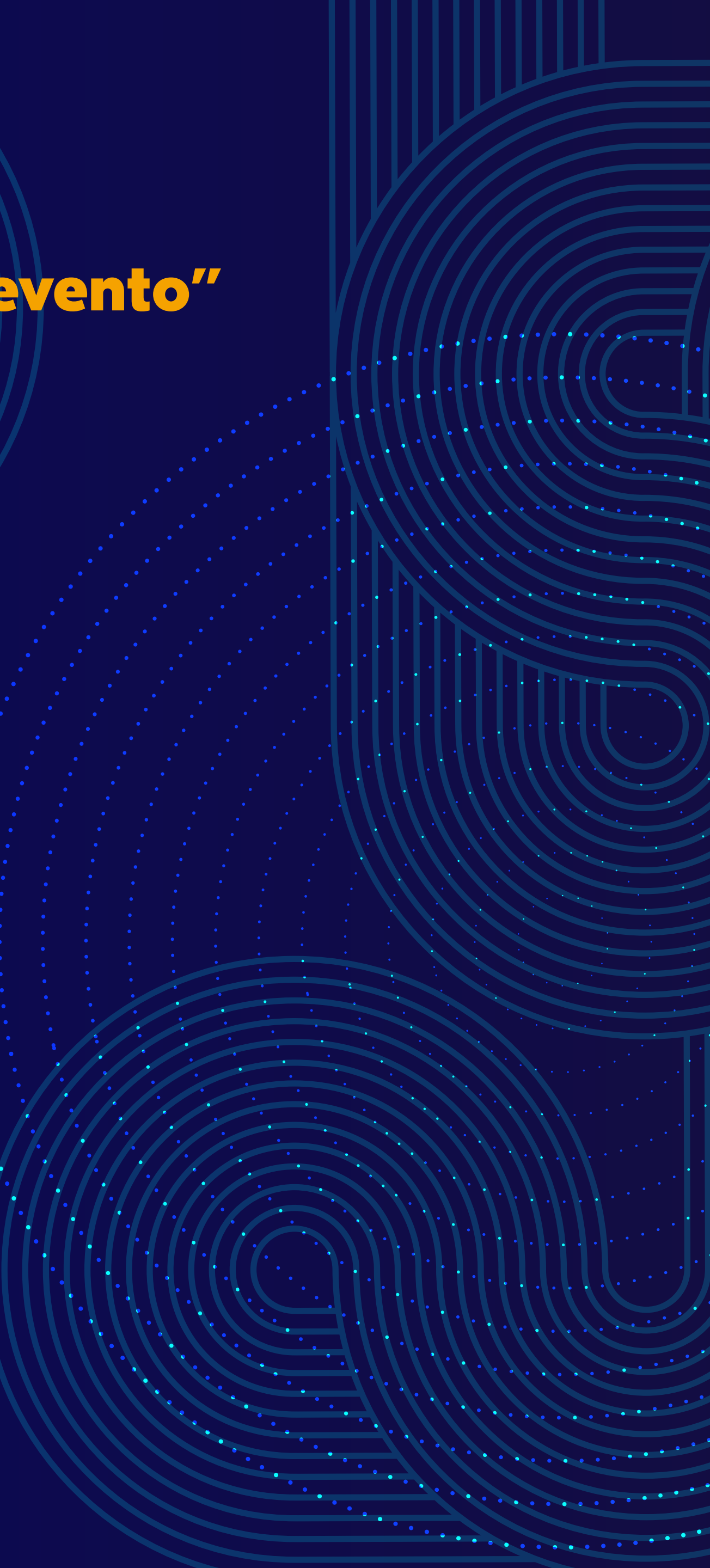

### 4. Busque por "Congresso ICLOC" ou acesse o link www.even3.com.br/congresso-icloc/

#### **Os melhores eventos**

Confira os melhores eventos que vão ocorrer Descubra eventos de seu interesse ou crie os seus próprios utilizando a Even3

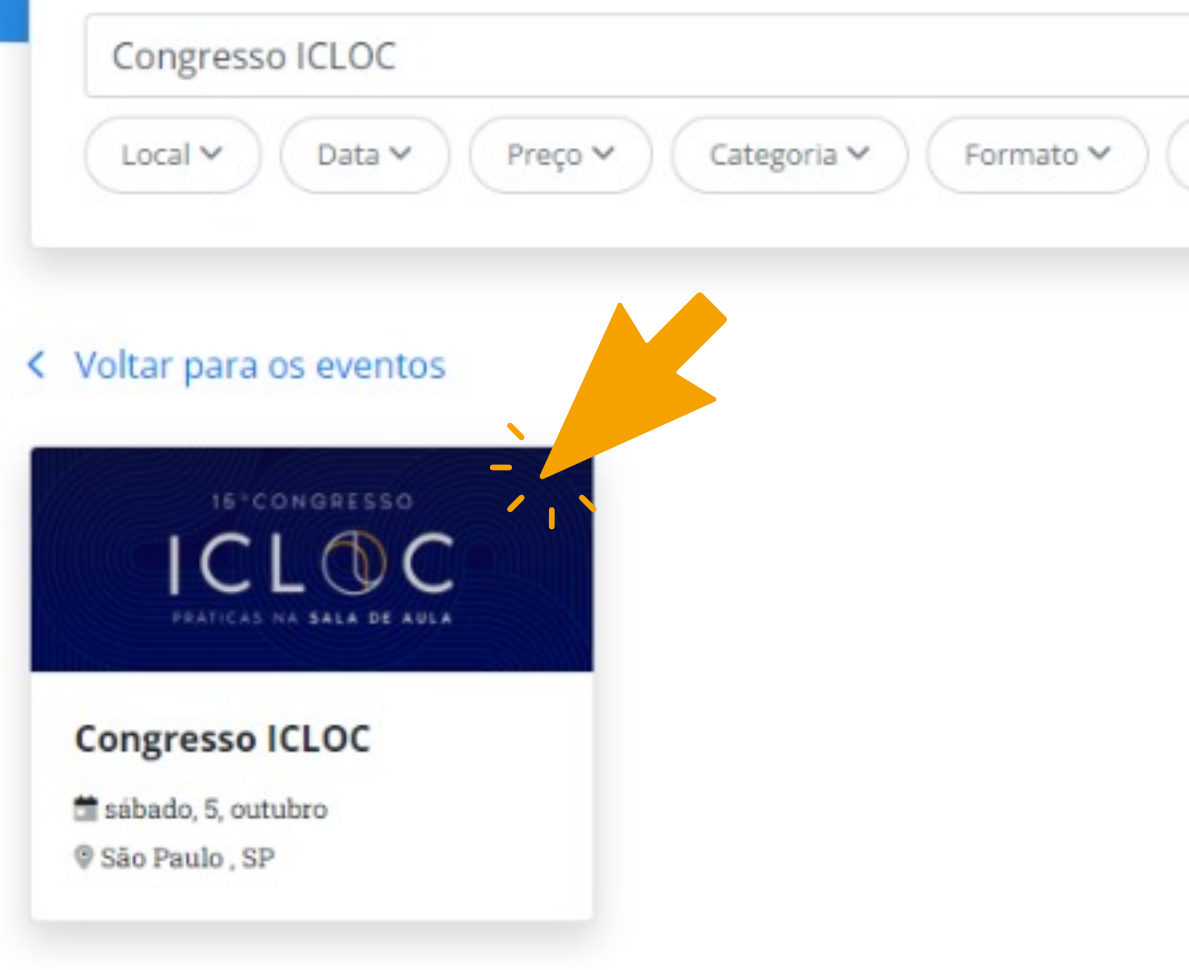

|                                    | Q Encontrar |
|------------------------------------|-------------|
| Com submissão 🛛 🖓 Filtros 🛛 Limpar |             |

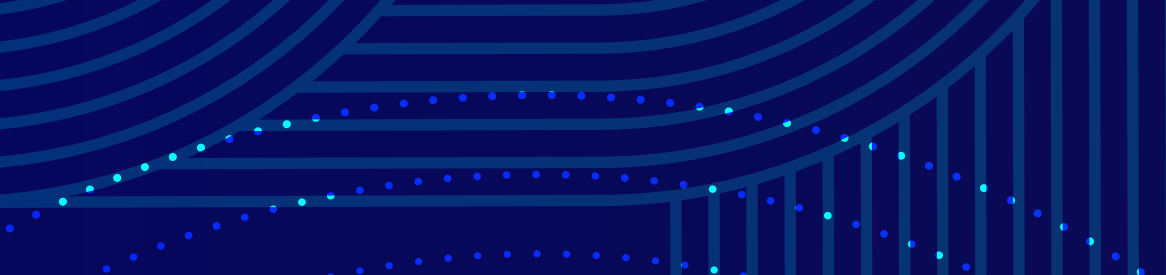

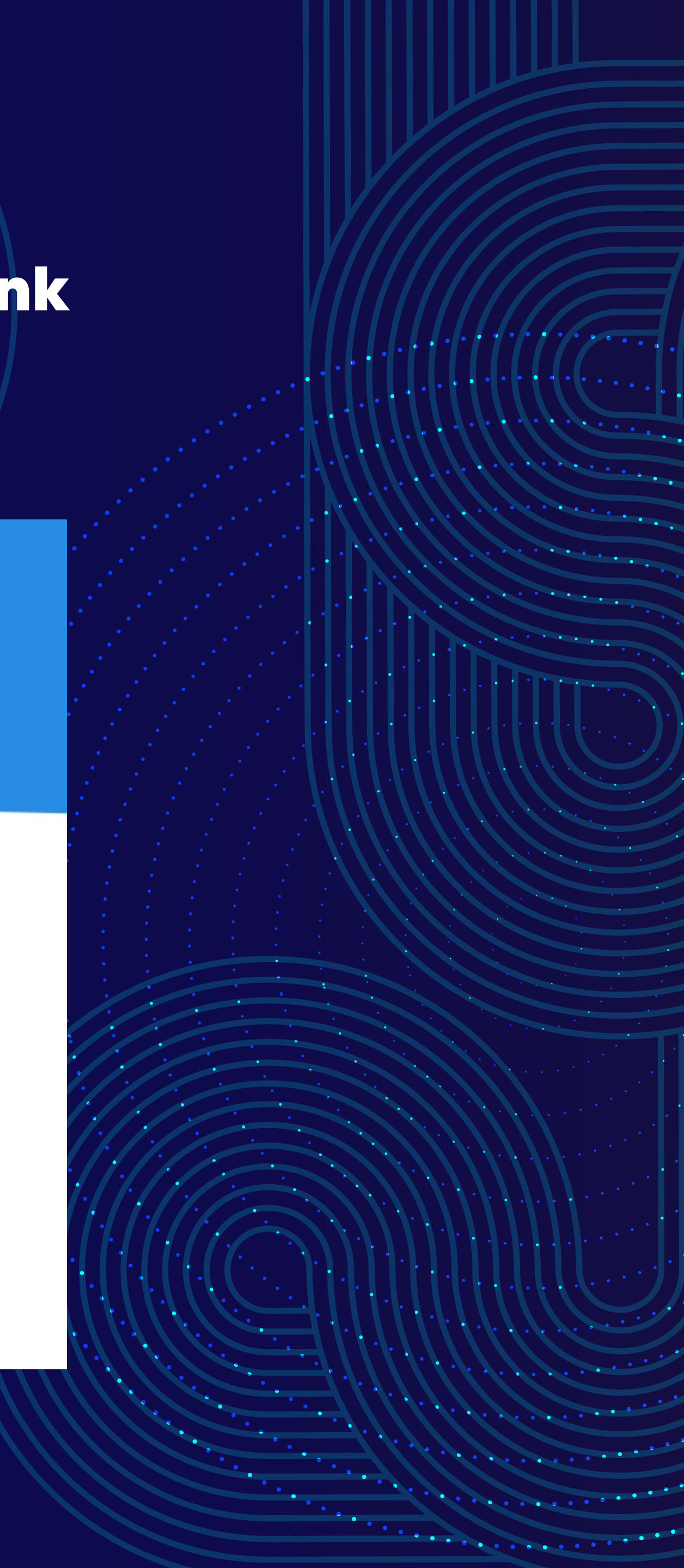

### 5. Na página do evento, role até o bloco "Inscrições para visitantes do 15° Congresso ICLOC" e clique em "REALIZAR INSCRIÇÃO"

15°CONGRESSO

PRÁTICAS NA SALA DE AULA

#### Congresso ICLOC

O5/10/2024 - 05/12/2024 - 08:00 - 17:00 GMT-3
Av. Antônio Joaquim de Moura Andrade, 731 - São Paulo - São Paulo - Brasil

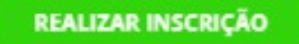

#### 15° Congresso ICLOC

O **Congresso ICLOC** é um evento educacional de destaque, organizado anualmente pelo **Instituto Cultural Lourenço Castanho**, voltado para o aprimoramento e formação de profissionais da educação. Em sua 15º edição, o congresso reunirá professores, gestores escolares e especialistas da área para um encontro enriquecedor, onde serão compartilhadas experiências, metodologias inovadoras e práticas pedagógicas eficazes.

Com uma programação diversificada, o 15º Congresso ICLOC contará com apresentações de projetos

de conhecimentos, discussão sobre as principais práticas de ensino e inovação educacional.

Participe do **15º Congresso ICLOC** e conecte-se com outros profissionais comprometidos em transformar a educação no Brasil, inspirando-se em abordagens que fazem a diferença no ambiente escolar. Junte-se a nós nesta jornada de aprendizado e colaboração!

#### Inscrições para visitantes do 15º Congresso ICLOC

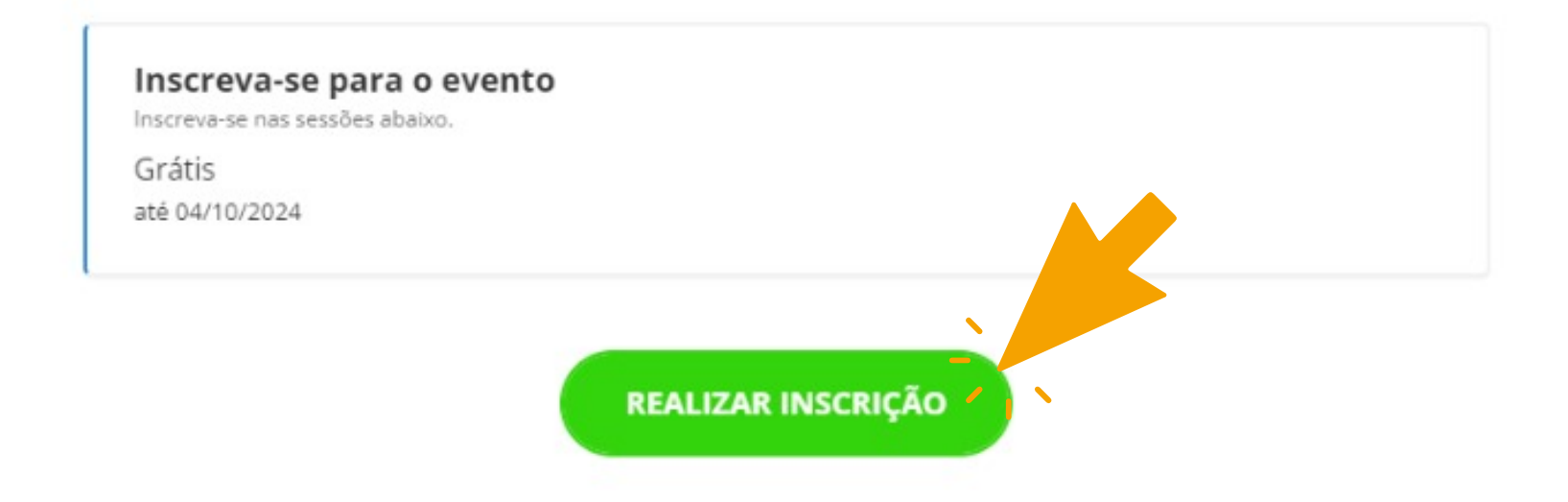

#### Selecione suas sessões

Verifique abaixo a descrição de cada sessão e realize a inscrição no botão "Quero participar das atividades" ao final da página.

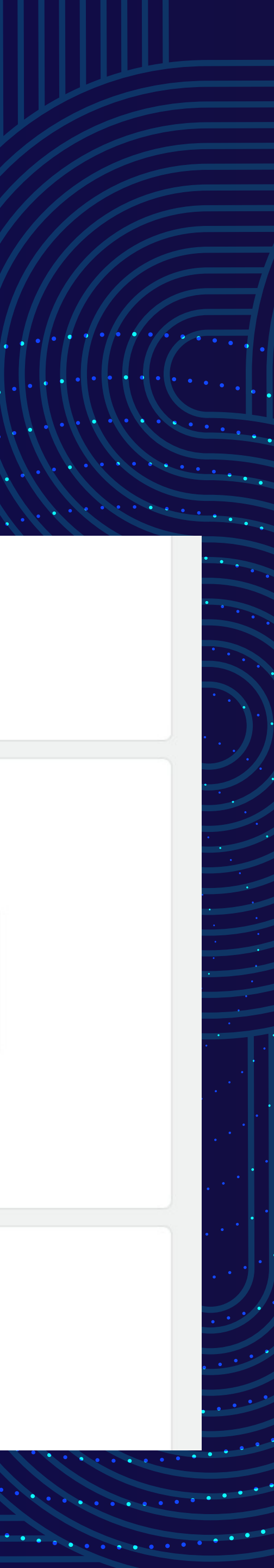

#### 6. Após concluir sua inscrição os comprovantes serão emitidos e encaminhados ao seu enderço de e-mail.

#### **Congresso ICLOC**

05/10/2024-05/12/2024 08:00 - 17:00 Av. Antônio Joaquim de Moura Andrade, 731 - São Paulo -São Paulo

Imprimir comprovantes 🛗 Adicionar ao calendário 🕶

☑ Os comprovantes de inscrição foram enviados para brelereno2009@gmail.com

# ATENÇÃO! O QR Code encaminhado para o seu e-mail, será requisitado no dia do evento!

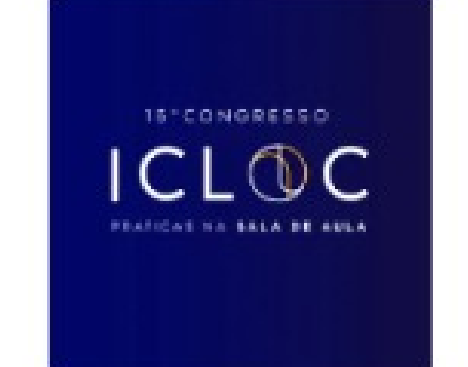

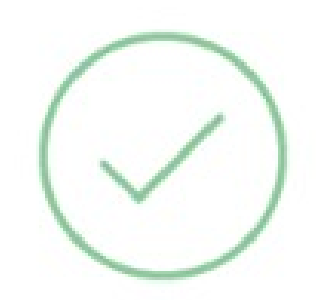

#### Inscrição confirmada

Salvar no smartphon

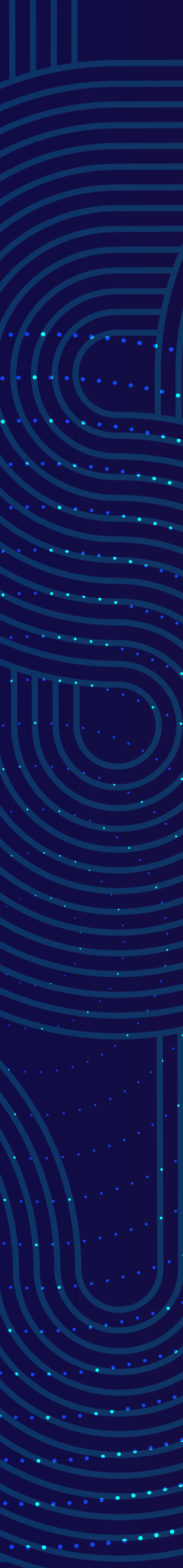

### Manual de Inscrição nas Sessões

#### 7. Após concluir sua inscrição no evento, acesse a aba "Área do Participante" pelo link www.even3.com.br/participante/, e clique em "Increver-se em atividades" para selecionar as sessões que deseja participar

Congresso ICLOC 🗹

Comprovante de inscriçã

NOME R Editar dados

Não Respondeu

Realizar submissão

Congresso ICLOC

Cidade: São Paulo / São Paulo Local: Av. Antônio Joaquim de Moura Andrade, 731 Data:

O Congresso ICLOC é um evento educacional de destaque, organizado anualmente pelo Instituto Cultural Lourenço Castanho, voltado para o aprimoramento e formação de profissionais da educação. Em sua 15º edição, o congresso reunirá professores, gestores escolares e especialistas da área para um encontro enriquecedor, onde serão compartilhadas experiências, metodologias inovadoras e práticas pedagógicas eficazes. Com uma programação diversificada, o 15º Congresso ICLOC 2024 contará com apresentações de projetos pedagógicos desenvolvidos por educadores de diversas escolas. Este é um espaço único para a troca de conhecimentos, discussão sobre as melhores práticas de ensino e inovação educacional. Participe do 15º Congresso ICLOC e conecte-se com outros profissionais comprometidos em transformar a educação no Brasil, inspirando-se em abordagens que fazem a diferença no ambiente escolar. Junte-se a nós nesta jornada de aprendizado e colaboração!

Like 75K people like this. Sign Up to see what your friends like.

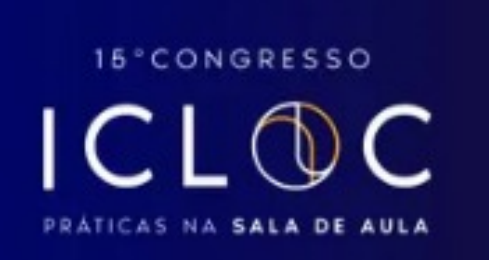

Meus eventos 👻 Area do Participante 👻

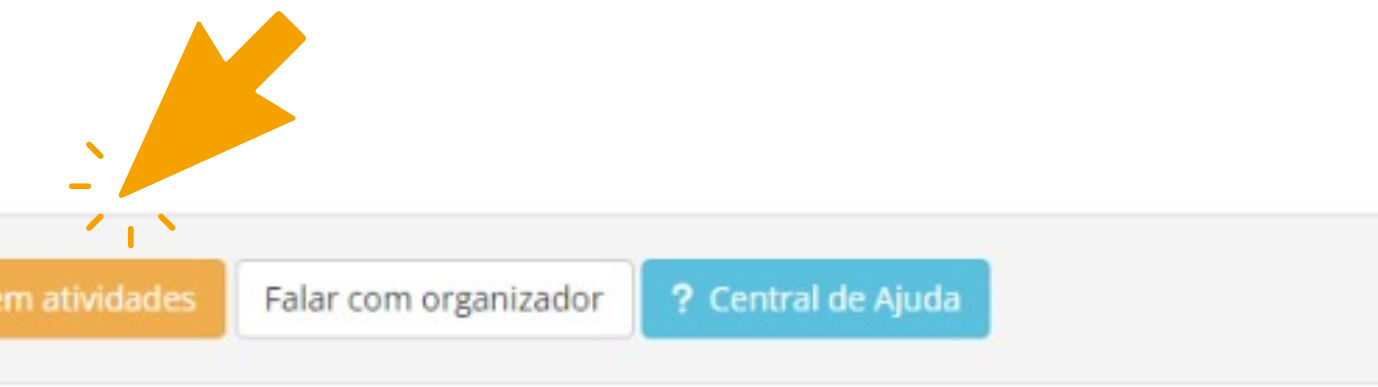

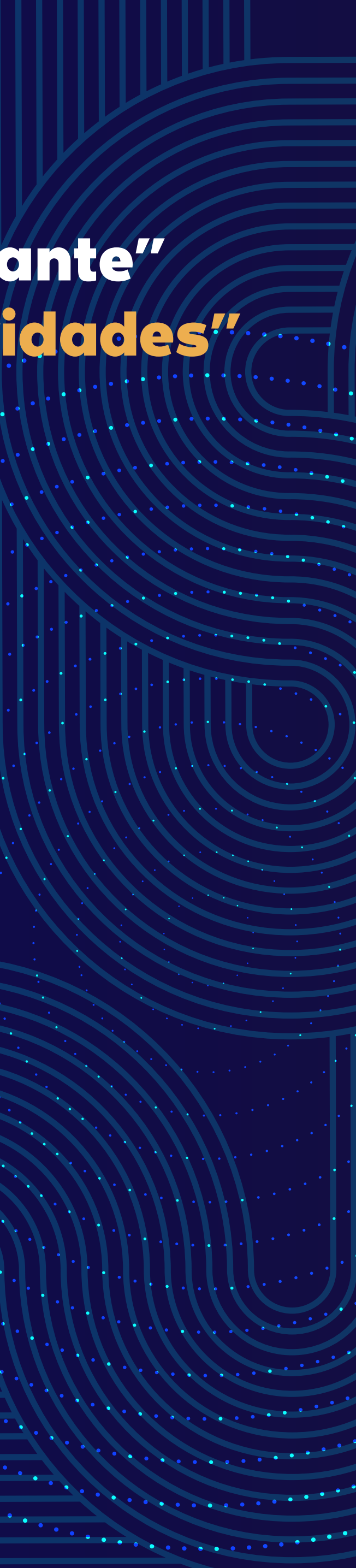

# Manual de Inscrição nas Sessões

# 8. Escolha a sessão que mais lhe interessar e clique em " V Realizar inscrição"

| ven3 Eventos                                | Congre | esso ICLOC 🖸                                                                                                    |                      |
|---------------------------------------------|--------|----------------------------------------------------------------------------------------------------|----------------------|
| <ul><li>Início</li><li>Inscrições</li></ul> |        | Programação do Evento<br>Inscrição Programação                                                                        |                      |
| Programação                                 |        | Palestra                                                                                                    |                      |
| D Submissões                                |        | Sessão 1 – SALA 21 – 2º Andar                                                                                         |                      |
| Certificados                                |        | SALA 21 – 2° Andar                                                                                                    |                      |
|                                             |        | Mais informações                                                                                                    | ✓ Realizar inscrição |
|                                             |        | Palestra<br>Sessão 11 – SALA 42 – 4º Andar<br>🖻 Sábado, 5 de outubro de 2024 (© 08:30 - 10:30<br>🗣 SALA 42 – 4º Andar |                      |
|                                             |        | Mais informações                                                                                                    | 🗸 Realizar inscrição |
|                                             |        | Palestra<br>Sessão 13 – SALA 44 – 4º Andar<br>🛱 Sábado, 5 de outubro de 2024 (3) 08:30 - 10:30                        |                      |
|                                             |        | Mais informações                                                                                                    | ✓ Realizar inscrição |

#### Para facilitar sua escolha, acesse aqui o Catálogo das Sessões

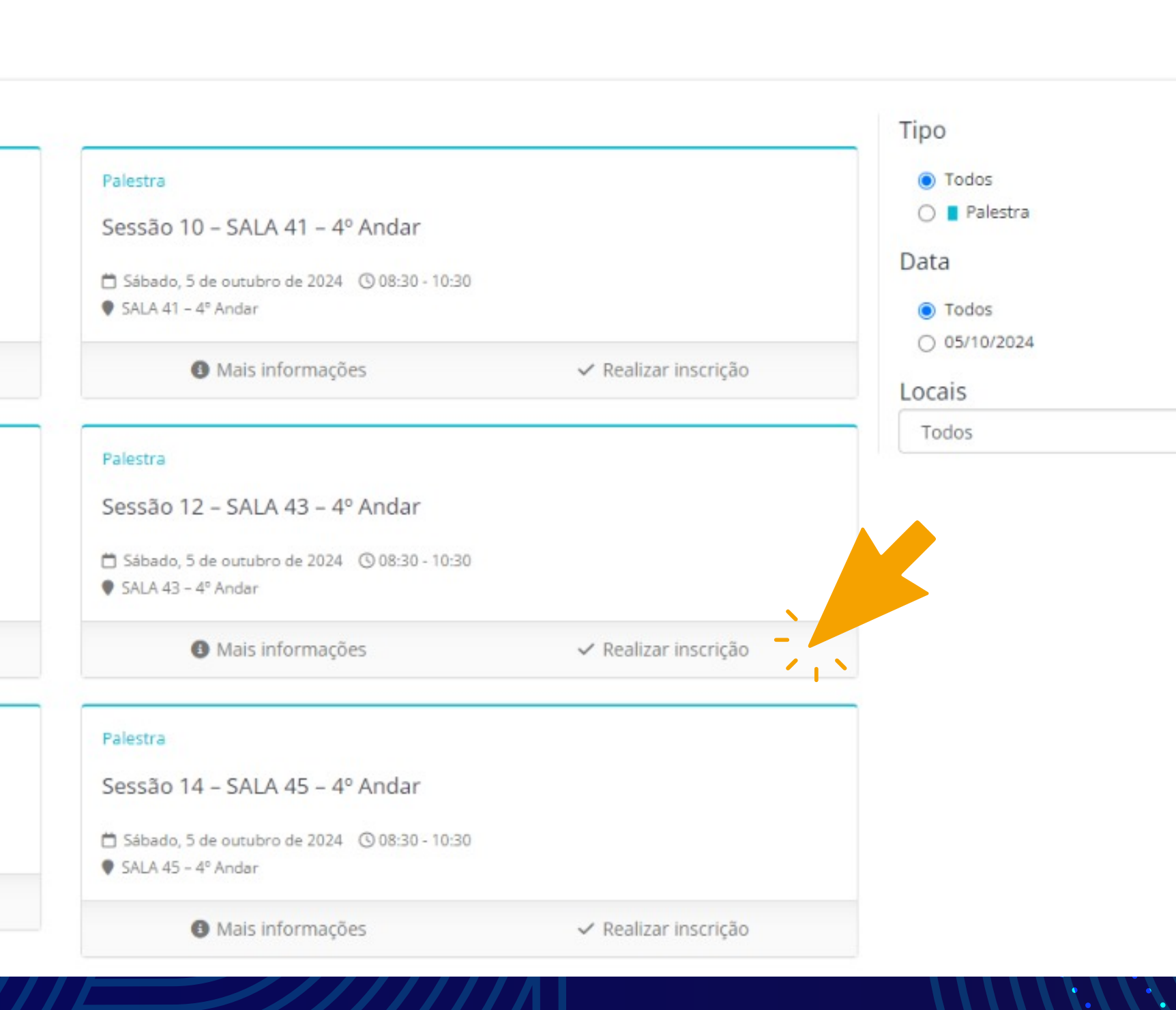

Meus eventos • Área do Participante •

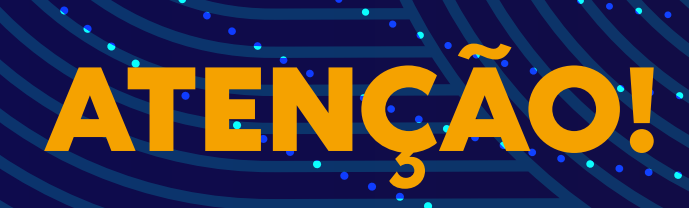

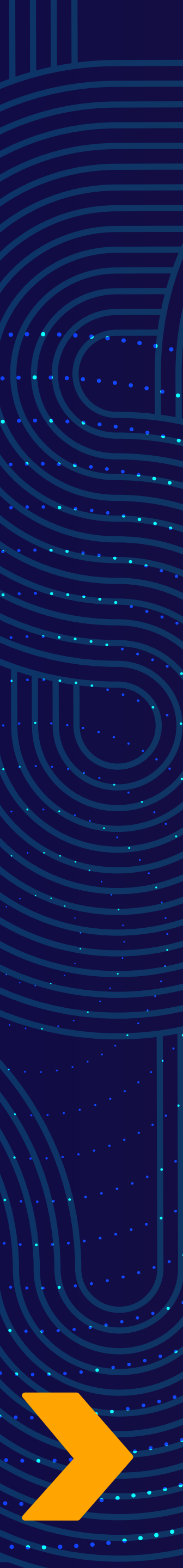

# Manual de Inscrição nas Sessões

3)

••••••••••

# 1) NOS CASOS EM QUE VOCÊ FOR APRESENTADOR E/OU MEDIADOR NÃO É NECESSÁRIO REALIZAR A INSCRIÇÃO PARA AS SESSÕES EM QUE VOCÊ ATUARÁ. SUA VAGA JÁ ESTÁ GARANTIDA!

2) VISITANTES PODEM REALIZAR ATÉ UMA INSCRIÇÃO POR PERÍODO NA SESSÃO QUE DESEJAR.

AS VAGAS PARA CADA SESSÃO SÃO LIMITADAS. NÃO PERCA TEMPO PARA GARANTIR SUA INSCRIÇÃO NA SESSÃO DESEJADA!

# 

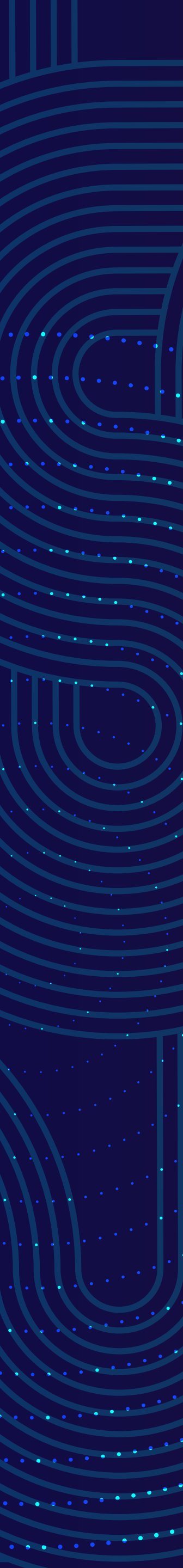

# Parabéns, você já está inscrito no

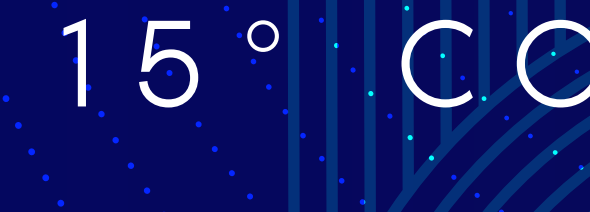

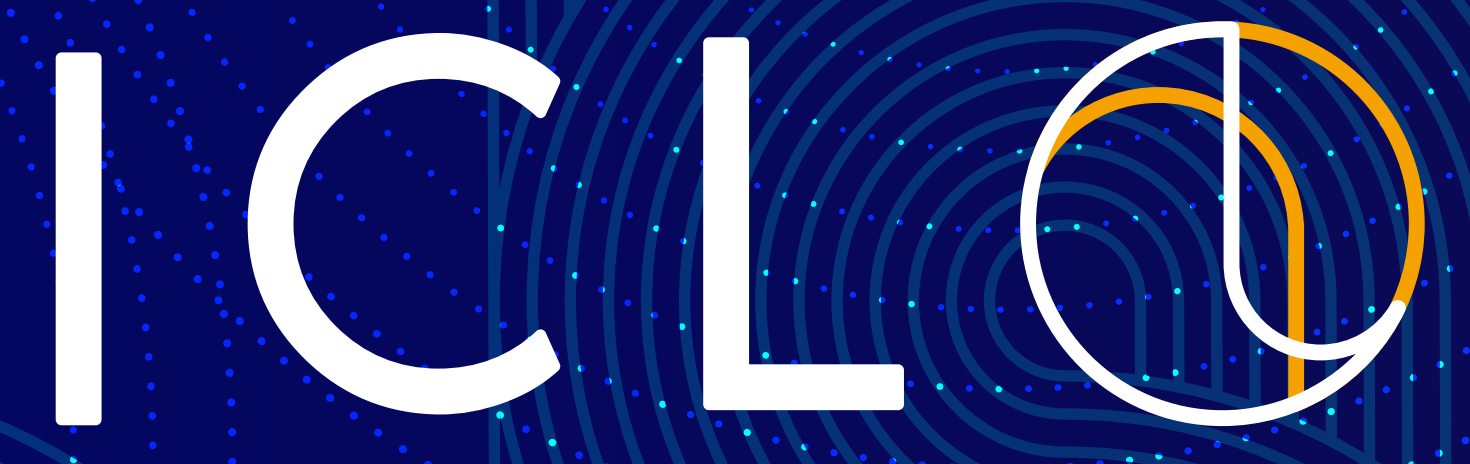

# Aguardamos sua presença!

### 15° CONGRESSO

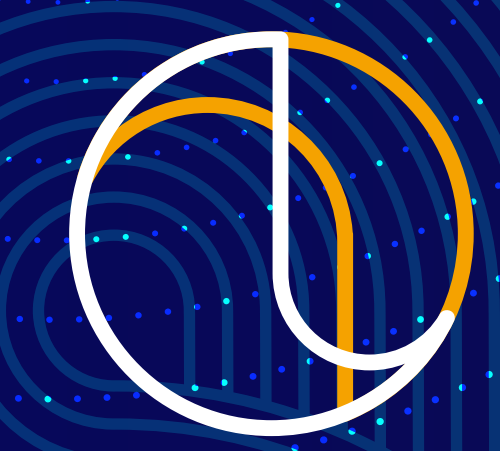

#### PRÁTICAS NA SALA DE AULA

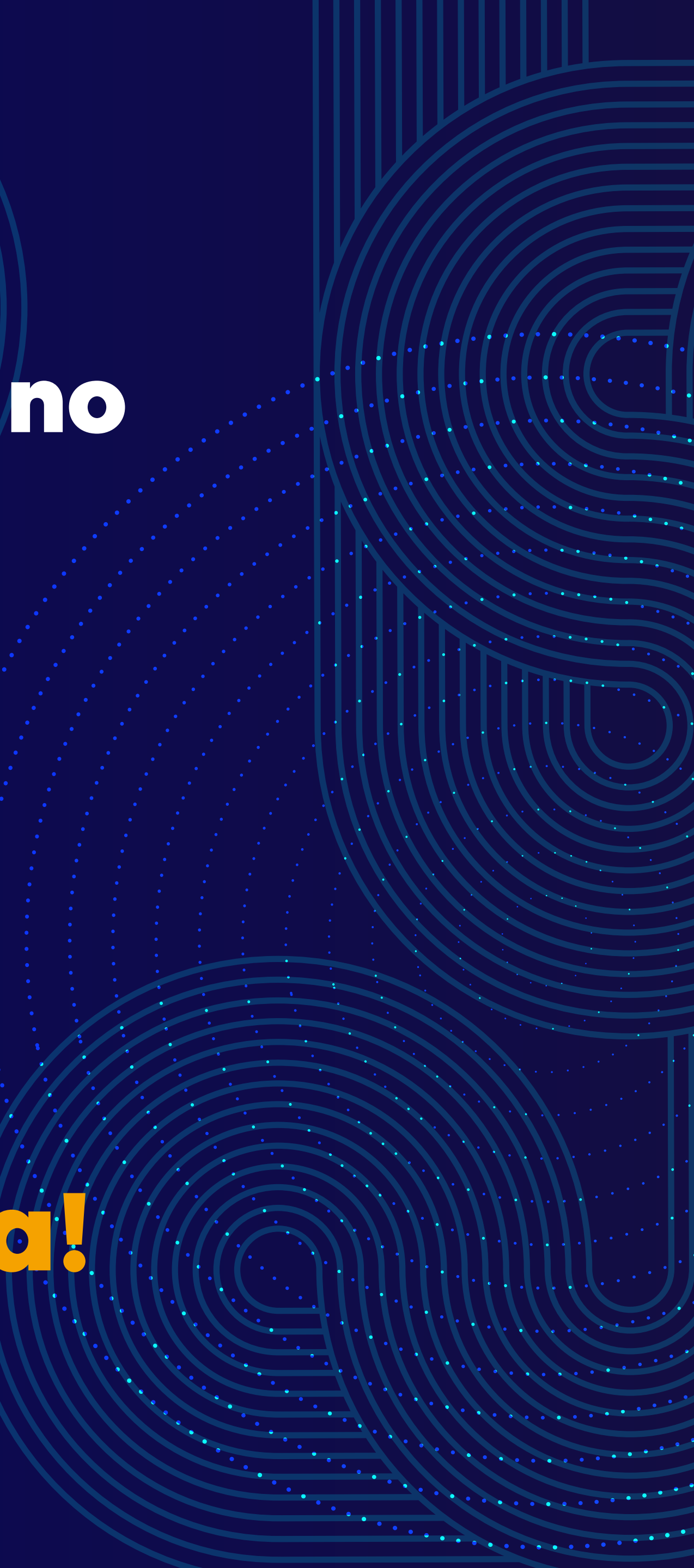